2015 年 11 月 2 日, 11 月 5 日更新 農学部情報システム支援センター 萩原作成

 ウィンドウ右下のタスクバーから Sophos の「Sophos Endpoint Security and Control を開く」を 開いてクリックする

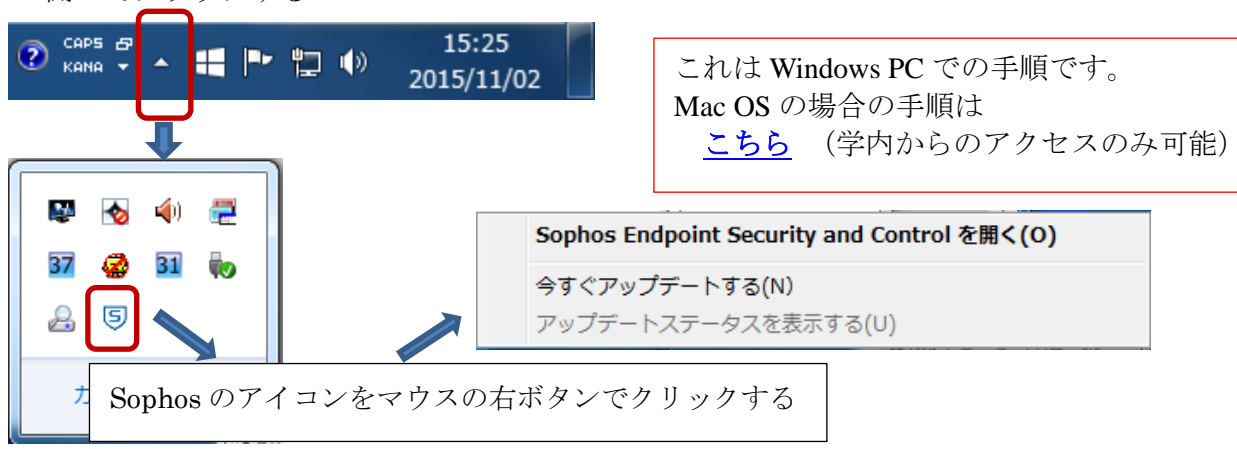

- 2) ユーザーアカウント制御のウィンドウが表示されるので「はい」をクリックする
- 3) Sophos Endpoint Security and Control のメニューで「環境設定」→「アップデート」と選択す る

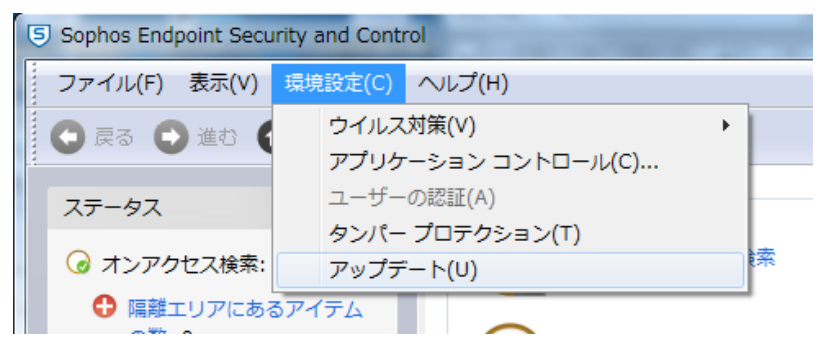

 下記ウィンドウが表示されるので、ユーザー名の所に新しいユーザー名、パスワードの所に 新しいパスワードを入力し、「OK」ボタンをクリックする。後は、このウィンドウと Sophos Endpoint Security and Control のウィンドウを順次閉じて終了です。

| S Sophos AutoUpdate のプロパティ                         |                                                         |
|----------------------------------------------------|---------------------------------------------------------|
| プライマリロケーション セカンダリロケーション ログ スケジュール                  | 新しいユーザー名と新しいパスワー                                        |
| プライマリロケーションの詳細                                     | ドは、ACSU にログインし、お知らせ                                     |
| アドレス(D): Sophos ・                                  | の「ソフォスライセンス(2015)」で                                     |
| ユーザー名(U):                                          | 確認して下さい。                                                |
| パスワード: ●●●●●●●●●● 変更(C)<br>「変更」ボタンをクリック<br>詳細設定(V) | 「セカンダリーロケーション」にも同<br>じ設定が必要です。正しく設定して下<br>さい。           |
| するとパスワードが入力                                        |                                                         |
| してつより<br>デフォルトに戻す(R)                               | OK」をクリックして設定完了した                                        |
|                                                    | 「「「「「「「」」」のこころし、「「」「、」、「」」、「」、「」、」、「」、「」、「」、「」、「」、「」、「」 |
| OK                                                 | トが行われることを確認して下さい。                                       |